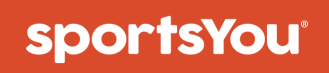

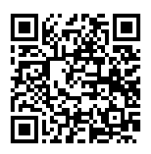

### You've been invited to join

# **Gaither NJROTC Battalion General**

Use your **unique access code** below and follow the instructions.

# Access Code

## Join via Website

#### **New Users**

- 1. From your computer, phone, or tablet, visit **sportsyou.com**
- 2. Click Get Started and enter your email
- 3. Go to your email and click **Confirm Your Email**
- 4. Click **Enter Access Code** to enter code, then finish setting up your account

#### **Existing Users**

- 1. From your computer, phone, or tablet, go to **sportsyou.com** and log in
- 2. In left column, click Join Team/Group.
- 3. Click Enter Access Code to enter code, then Join Team or Join Group

# SY

visit us at www.sportsyou.com or in the app stores

# Join via App

#### **New Users**

- On mobile device download sportsYou app from the App Store (iOS) or Google Play Store (Android)
- 2. Open the sportsYou app and tap **Create Account**
- 3. Tap **Enter Access Code** to enter code, then finish set up

#### **Existing Users**

- 1. On mobile device log in
- 2. In bottom tray, tap **Teams/Groups**
- 3. Tap **blue +** button, then tap **Join Team/Group**
- 4. Enter access code and click Join

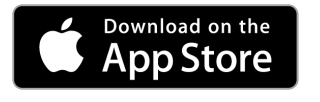

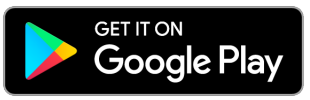

- 1. Create Account
- 2. Access Code: X9CPJ5PV
- 3. Chose your role as Player
- 4. Enter you phone number or email address
- 5. And the follow the rest of the prompts to create your account.

Once you are officially part of the Gaither NJROTC Battalion General, reach out to your team commander to get the codes for your respective teams.